# Guide utilisateur de l'espace famille BL.Citoyens

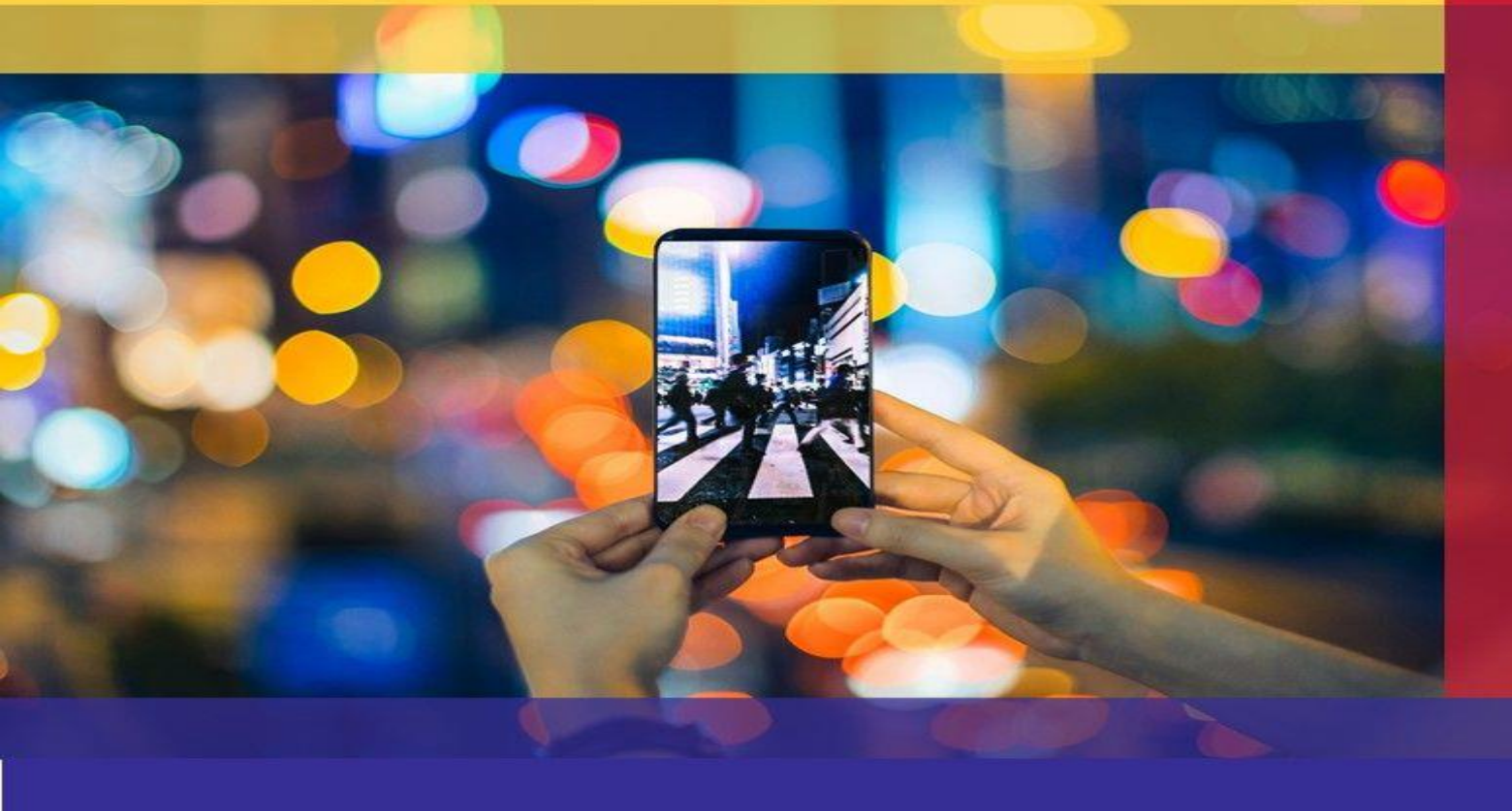

### Sommaire

| <u>1.</u> | Création d'un compte famille                                                           | 1  |
|-----------|----------------------------------------------------------------------------------------|----|
| 2.        | Gérer votre dossier famille                                                            | 3  |
| 3.        | Gérer les activités de vos enfants                                                     | 5  |
| 3.1       | Effectuer une demande de réservation ou d'absence                                      | 8  |
| 3.1.1     | Via le formulaire (conseillé pour les réservations ou absences sur une période)        | 9  |
| <u>4.</u> | Visualisation de vos demandes                                                          | 9  |
| <u>5.</u> | Notifications de vos demandes de réservation et d'absence des activités de vos enfants | 10 |
| <u>6.</u> | Votre espace de facturation                                                            | 12 |
| 7.        | Les modules complémentaires                                                            | 13 |
| 7.1       | Gérer vos pièces justificatives                                                        | 13 |
|           | • •                                                                                    |    |

### 1. Création d'un compte famille

Accédez au Portail Citoyen via son URL.

Cliquez sur le bouton **Créer un compte**.

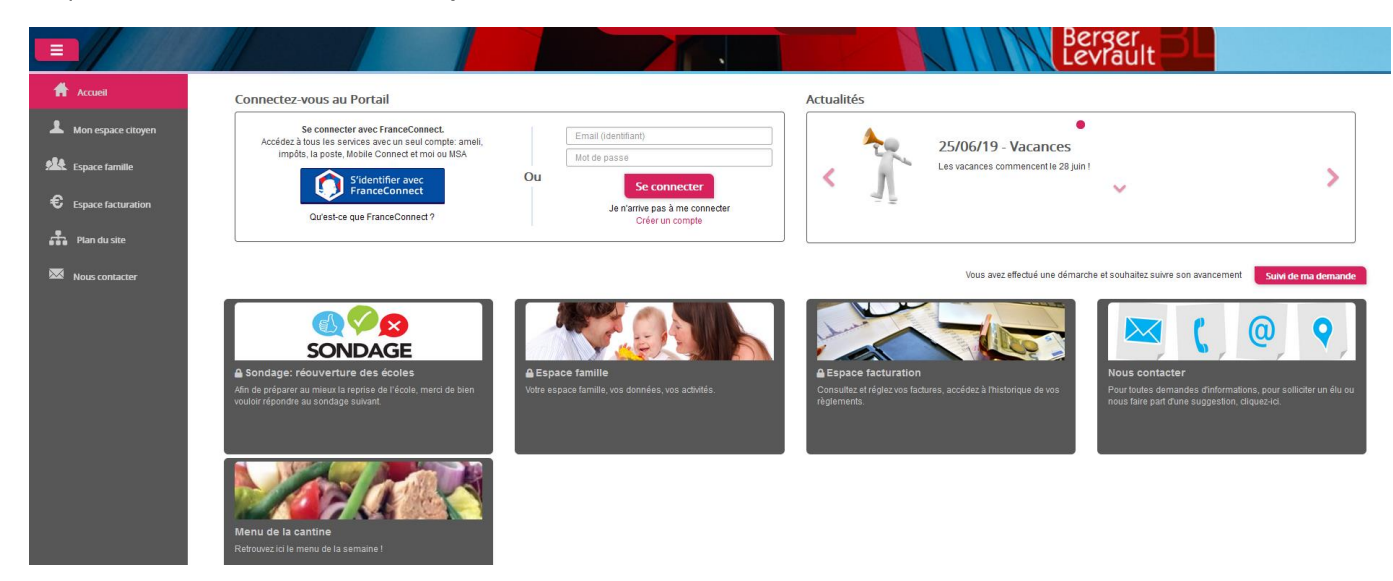

Renseignez le formulaire ci-dessous.

|                      |                                     | Site de la Municipalité                                                                                  |
|----------------------|-------------------------------------|----------------------------------------------------------------------------------------------------|
| Accueil              | Créer un compte                     |                                                                                                    |
| Hon compte           | Civilité*                           | Mme. v                                                                                                   |
| space famille        | Nom*                                |                                                                                                    |
| Espace facturation   | Prénom*                             |                                                                                                    |
| Prise de rendez-vous | E-mail (deminian)*<br>Mot de passe* |                                                                                                    |
| Nous contacter       | Confirmation du mot de passe*       | Le mot de passe doit contenir au moins 8 caractères, dont au moins 1 chiffre, 1 minuscule et 1 majuscule |
|                      | Code abonné                         |                                                                                                    |
|                      |                                     | Jail lu et faccepte les Conditions d'utilisation*                                                        |
|                      |                                     |                                                                                                    |
|                      |                                     |                                                                                                    |
|                      |                                     | Valider                                                                                                  |
|                      |                                     |                                                                                                    |

Vous allez recevoir un email de confirmation dans votre messagerie, cliquez sur le lien d'activation.

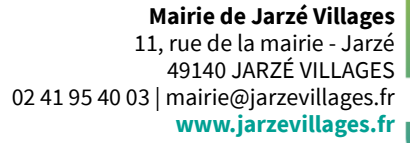

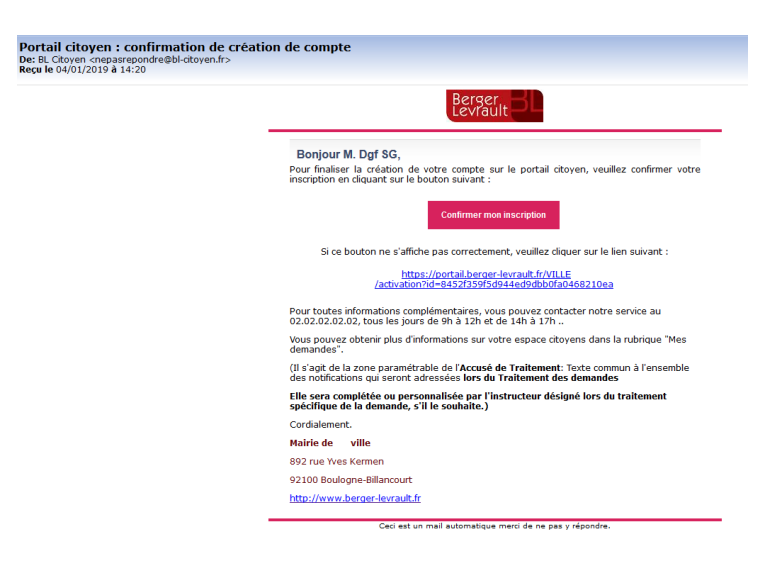

Vous pouvez, à présent, accéder au Portail Citoyen avec vos identifiant et mot de passe.

Vous pouvez accéder aux Espaces Famille et Facturation si vous avez renseigné votre Code abonné Famille dans le formulaire de création de compte.

Un deuxième responsable peut être ajouté. Afin de gagner du temps le bouton « Copier l'adresse du responsable 1 » permet de récupérer l'adresse saisie sur le responsable 1 dans les champs adresse du responsable 2 :

|                      | V Responsable 2 🗹                      |                                       |                                   |
|----------------------|----------------------------------------|---------------------------------------|-----------------------------------|
|                      | Responsable payeur (facture à son nom) |                                       | Copier l'adresse du responsable 1 |
| Civilité             | ×                                      | Pays *                                |                                   |
| Nom *                |                                        | Code postal *                         |                                   |
| Prénom *             | []                                     | Ville *                               |                                   |
| Qualité              | v)                                     | Numéro et libellé de la rue *         |                                   |
| Situation familiale  | · · · ·                                | Complément de localisation            |                                   |
| Email *              |                                        | Entrée - Bâtiment                     |                                   |
| Téléphone *          | 01 NA XX XX XX                         | Lieu-dit                              |                                   |
| Téléphone portable * | dið ser ser ser ser                    |                                       | Accepte de recevoir des emails    |
|                      |                                        | Mode de communication                 | Accepte de recevoir des courriers |
|                      |                                        |                                       | Accepte de recevoir des SMS       |
|                      |                                        |                                       | 🕢 Par e-mail                      |
|                      |                                        | Mode d'envoi de facture et de relance | Par courrier                      |

Pour en ajouter, il faut cliquer sur « Ajouter un enfant », uniquement s'il est scolarisé dans les écoles maternelles et élémentaires de Jarzé Villages. L'ajout d'enfant n'est pas limité en nombre.

|          | Enfant 1 🗙        |                   |                |         |
|----------|-------------------|-------------------|----------------|---------|
| Nom *    | GUILLETAT         | Date de naissance | jj / mm / aaaa |         |
| Prénom * |                   |                   |                |         |
| Sexe *   | v                 |                   |                |         |
|          | Ajouter un enfant |                   |                |         |
|          |                   |                   |                | Suboat  |
|          |                   |                   |                | Julvain |

#### 2<sup>ème</sup> étape : Mes informations financières

Cette étape permet de saisir vos coordonnées bancaires dans le cadre d'un mode de paiement par prélèvement. Les champs Nom, Prénom ainsi que les champs adresse sont préremplis par les informations saisies à l'étape 1 du responsable payeur.

Une fois votre demande de création de l'espace famille acceptée, un e-mail d'accusé de traitement vous est envoyé :

|                                                         | Bonjour Mme. Solèn T,                                                                                    |  |  |  |
|---------------------------------------------------------|----------------------------------------------------------------------------------------------------|--|--|--|
|                                                         | Votre demande de création d'espace famille, réalisée le 07/11/2022 a été acceptée le<br>07/11/2022       |  |  |  |
|                                                         | Vous pouvez dès à présent accéder aux services enfance.                                                  |  |  |  |
|                                                         | Portail Famille                                                                                          |  |  |  |
|                                                         | Si ce bouton ne s'affiche pas correctement, veuillez cliquer sur le lien suivant :<br><u>Cliquez ici</u> |  |  |  |
|                                                         | Meilleures salutations, l'équipe municipale.                                                             |  |  |  |
| Ceci est un mail automatique merci de ne pas v rénondre |                                                                                                    |  |  |  |

Vous pouvez maintenant accéder aux services enfance et retrouver les données saisies.

### 2. Gérer votre dossier famille

Pour consulter l'ensemble des données de votre famille, cliquez sur le menu **Espace Famille** puis sur le bloc **Dossier Famille**.

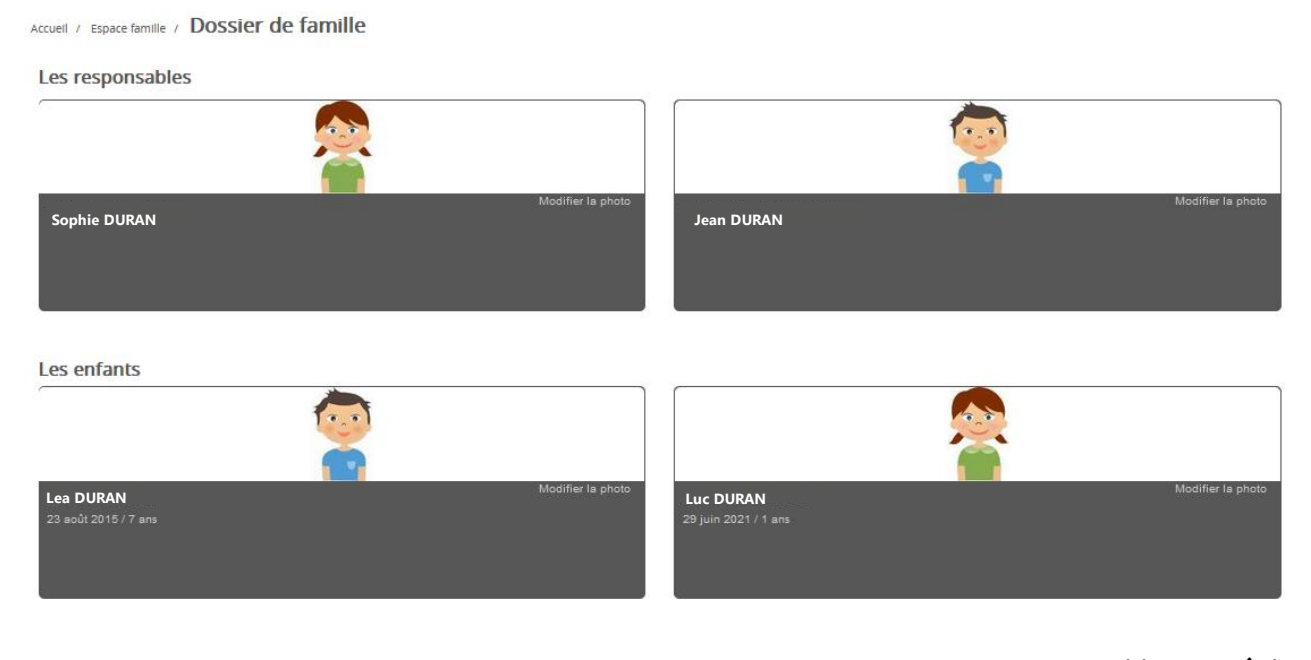

Dans cet espace, vous avez la possibilité de consulter et modifier l'ensemble des données liées aux membres de votre famille (responsables et enfants).

L'**écran des responsables** de la famille permet de consulter et de modifier les informations de base, l'adresse et les données bancaires. Toute modification est soumise à une validation par la collectivité. Les modifications qui n'ont pas encore été traitées par la collectivité sont affichées en jaune.

| Accueil / Espace famille / Dossier de famille / VERSI | ONA 3.32 resp1  |                                    |                                                            |   |
|-------------------------------------------------------|-----------------|------------------------------------|------------------------------------------------------------|---|
| Données responsable                                   |                 |                                    |                                                            |   |
| Information de base                                   |                 |                                    |                                                            | ≡ |
| Les champs avec * sont obligatoires.                  |                 |                                    |                                                            |   |
| Civilité *                                            | Mme v           | E-mail *                           | doudoudododuo@bl.fr                                        |   |
| Nom *                                                 | VERSIONA        |                                    | Veuillez renseigner au moins un numéro de téléphone *:     |   |
| Prénom *                                              | 3.32 resp1      | Téléphone                          | 05.22.33.22.17                                             |   |
| Qualité                                               | Tuteur(trice) V | Téléphone portable                 | 0662254127                                                 |   |
| Situation familiale                                   | Union libre v   | Mode de communication              | Accepte de recevoir des emails Accepte de recevoir des SMS |   |
|                                                       |                 |                                    | Accepte de recevoir des courriers                          |   |
|                                                       |                 | Mode d'envoi de facture et relance | Pare-mail                                                  |   |
|                                                       |                 |                                    | Par courrier                                               |   |
|                                                       |                 |                                    |                                                            |   |
| Données complémentaires                               |                 |                                    |                                                            | Ē |
| Données sanitaires                                    |                 |                                    |                                                            | = |
| Adresse                                               |                 |                                    |                                                            | = |
| Informations bancaires                                |                 |                                    |                                                            | = |
|                                                       |                 |                                    |                                                            |   |
| Données communes à la famille                         |                 |                                    |                                                            |   |
| Informations fiscales                                 |                 |                                    |                                                            | E |
| Données complémentaire famille                        |                 |                                    |                                                            | E |
|                                                       |                 |                                    |                                                            |   |

Les données fiscales quant à elles sont en lecture seule puisque la collectivité en est gestionnaire et a besoin de pièces justificatives pour toute modification. Les familles doivent s'adresser à leur collectivité pour tout changement :

| Jonnées communes à la famille    |                                                                                                    |                        |                 |  |  |  |  |  |  |
|----------------------------------|----------------------------------------------------------------------------------------------------|------------------------|-----------------|--|--|--|--|--|--|
| Informations fiscales            |                                                                                                    |                        |                 |  |  |  |  |  |  |
| Si vous avez des modifications à | Si vous avez des modifications à apporter concernant vos informations fiscales, veuillez vous adresser à votre collectivité pour validation. |                        |                 |  |  |  |  |  |  |
| Nom Allocataire                  |                                                                                                    |                        | Imposable       |  |  |  |  |  |  |
| Numéro Allocataire               |                                                                                                    | APL                    |                 |  |  |  |  |  |  |
| Nombre d'enfants                 |                                                                                                    |                        |                 |  |  |  |  |  |  |
| Régime                           | Sélectionner V                                                                                                    | Nombre de parts        |                 |  |  |  |  |  |  |
| Allocataire                      | - Sélectionner V                                                                                                    | Nombre de parts caisse |                 |  |  |  |  |  |  |
| Revenu mensuel                   |                                                                                                    |                        | Allocataire RSA |  |  |  |  |  |  |
| Revenu fiscal annuel             |                                                                                                    | Loyer hors charges     |                 |  |  |  |  |  |  |
| Quotient familial                |                                                                                                    |                        |                 |  |  |  |  |  |  |
| (                                |                                                                                                    |                        |                 |  |  |  |  |  |  |

L'écran des enfants permet de consulter et de modifier les informations générales, les autorisations, les données sanitaires et les contacts des adultes habilités à le prendre en charge. Vous pouvez également ajouter une photo.

| Accuell | 1 | Espace famille | / | Dossier de familie | / | V |  |  |
|---------|---|----------------|---|--------------------|---|---|--|--|
|---------|---|----------------|---|--------------------|---|---|--|--|

| Données enfant                       |                                                                  |                                                           |                                     |                                              |                        |                   |                           |                |              |
|--------------------------------------|------------------------------------------------------------------|-----------------------------------------------------------|-------------------------------------|----------------------------------------------|------------------------|-------------------|---------------------------|----------------|--------------|
| Informations générales               |                                                                  |                                                           |                                     |                                              |                        |                   |                           |                | ≡            |
| Les champs avec * sont obligatoires. |                                                                  |                                                           |                                     |                                              |                        |                   |                           |                |              |
| Nom*                                 | VERSION                                                          |                                                           |                                     |                                              | Date de naissance      | 23 / 08 / 2015    |                           |                | ٢            |
| Prénom*                              | 3.32 un                                                          |                                                           |                                     |                                              | Sexe*                  | Masculin          |                           |                | ~            |
| Compagnie d'assurance                | massif                                                           |                                                           |                                     |                                              | Numéro de la compagnie | 0255xaxdf55222    |                           |                |              |
|                                      | Port de lunettes Port d'un appareil den Port d'un appareil aud   | itaire                                                    |                                     |                                              |                        |                   |                           |                |              |
| Données complémentaires              |                                                                  |                                                           |                                     |                                              |                        |                   |                           |                | =            |
|                                      |                                                                  |                                                           |                                     |                                              |                        |                   |                           |                |              |
| Autorisations                        |                                                                  |                                                           |                                     |                                              |                        |                   |                           |                | =            |
|                                      | J'autorise mon enfant                                            | à pratiquer du sport                                      |                                     |                                              |                        |                   |                           |                |              |
|                                      | J'autorise mon enfant                                            | à être pris en photo                                      |                                     |                                              |                        |                   |                           |                |              |
|                                      | J'autorise mon enfant                                            | à partir seul                                             |                                     |                                              |                        |                   |                           |                |              |
|                                      | J'autorise mon enfant                                            | à être hospitalisé en cas de be                           | soin                                |                                              |                        |                   |                           |                |              |
| Données sanitaires                   |                                                                  |                                                           |                                     |                                              |                        |                   |                           |                | =            |
| Pratiques alimentaires               |                                                                  |                                                           |                                     |                                              |                        |                   |                           |                |              |
| Allernier                            |                                                                  |                                                           |                                     |                                              |                        |                   |                           |                |              |
| Antigua                              |                                                                  |                                                           |                                     |                                              |                        |                   |                           |                |              |
| vaccins                              | Ajouter un vaccin                                                |                                                           |                                     |                                              |                        |                   |                           |                |              |
|                                      | Vaccin                                                           |                                                           | (B.T. 6. D)                         |                                              |                        | Date de vaccinati | on                        | Date de rappel |              |
|                                      | Diphterie, Tetanos, C                                            | oqueluche, Poliomyelite                                   | (DTCP)                              |                                              |                        | 12/02/2022        |                           | 15/07/2022     |              |
|                                      | Dipriterie, Tetanos, C                                           | oquelucrie, Pollomyelite,                                 | Haemophilus (DTCPH)                 |                                              |                        | 01/02/2021        |                           | 05/03/2023     |              |
| Contacts                             |                                                                  |                                                           |                                     |                                              |                        |                   |                           |                | =            |
|                                      | Ajouter un adulte                                                |                                                           |                                     |                                              |                        |                   |                           |                |              |
|                                      | Nom complet                                                      | Mobile                                                    | Téléphone                           | Lien de parenté                              | Appelé en ca           | as d'urgence      | Autorisé à récupérer l'en | fant           |              |
|                                      | veve mamie                                                       | 0685478521                                                | 0524252623                          | Grand-père / Grand-mère                      | Oui                    |                   | Oui                       |                |              |
| Pré-inscriptions                     |                                                                  |                                                           |                                     |                                              |                        |                   |                           |                | =            |
|                                      | Retrouvez la liste des inscrip<br>Pour obtenir les droits sur le | ptions de vos enfants.<br>es réservations et demandes d'a | bsences des activités de vos enfant | s, effectuez vos demandes de préinscription. |                        |                   |                           |                |              |
|                                      | Pré-Inscriptions                                                 |                                                           |                                     |                                              |                        |                   |                           |                |              |
|                                      |                                                                  |                                                           |                                     |                                              |                        |                   |                           |                |              |
|                                      |                                                                  |                                                           |                                     |                                              |                        |                   |                           | Soumettre la   | modification |

### 3. Gérer les activités de vos enfants

Accédez aux activités de vos enfants via le menu « Planning des activités » de l'espace famille.

Seules les activités auxquelles vos enfants sont inscrits sont affichées sur ce planning.

Les inscriptions sont réalisées par la commune pour les enfants utilisant déjà les services périscolaires.

Les nouvelles familles devront en faire la demande par mail au service périscolaire : <u>servicesperiscolaires@jarzevillages.fr</u>

ou en téléchargeant les documents disponibles sur le site internet de la commune : <u>https://jarzevillages.fr/au-</u> <u>quotidien/enfance-jeunesse/restaurant-scolaire-pause-meridienne/</u>

#### Accueil / Espace famille / Planning des activités

| Planning / Liste                       |                                          |        |                                         |   |                                          |    |                                          |            | Faire    | ine dema      | nde sur u     | ne longu   | e période         |             |             |              |
|----------------------------------------|------------------------------------------|--------|-----------------------------------------|---|------------------------------------------|----|------------------------------------------|------------|----------|---------------|---------------|------------|-------------------|-------------|-------------|--------------|
| Cliquer sur les cases du planning pour | faire vos demandes.                      |        |                                         |   |                                          |    |                                          | Katraichir |          |               | Récor         | vations    | L.P.A             | heannas     |             |              |
| < >                                    |                                          | 18 - 2 | 22 Avr. 2022                            |   |                                          | Mo | s Semaine Semaine 5j                     | Jour Liste |          | -             | • Reset       | Valions    |                   | osences     |             |              |
| lun. 18/04                             | mar. 19/04                               |        | mer. 20/04                              |   | jeu. 21/04                               |    | ven. 22/04                               |            | ec       |               |               | Avril      | 2022              |             |             | 39           |
|                                        | Accueil matin<br>07:30 - 08:30<br>Milou  | Ð      | Accuell matin<br>07:30 - 08:30<br>Milou | * | Accueil matin<br>07:30 - 08:30<br>Milou  | ~  | Accueil matin<br>07:30 - 08:30<br>Milou  | ę          | 13<br>14 | 1<br>28<br>4  | ma<br>29<br>5 | 30<br>6    | j<br>31<br>7      | V<br>1<br>8 | s<br>2<br>9 | d<br>3<br>10 |
|                                        | Repas<br>12:00 - 13:00<br>Léa            | ę      |                                         |   | Repas<br>12:00 - 13:00<br>Léa            | Ø  | Repas<br>12:00 - 13:00<br>Léa            | 0          | 15<br>18 | 11            | 12<br>19      | 13<br>20   | 14<br>21          | 15<br>22    | 16<br>23    | 17<br>24     |
|                                        | Repas<br>12:00 - 13:00<br>Milou          | *      |                                         |   | Repas<br>12:00 - 13:00<br>Milou          | *  | Repas<br>12:00 - 13:00<br>Milou          | Ø          | 17       | 25            | 3             | 4<br>Aujou | 28<br>5<br>rd'hui | 6           | 30<br>7     | 8            |
|                                        | Repas<br>12:00 - 13:00<br>Milou          | Ç      |                                         |   | Repas<br>12:00 - 13:00<br>Milou          | Ø  | Repas<br>12:00 - 13:00<br>Milou          | *          | Enfant   | s<br>RTIN Léa |               |            |                   |             |             |              |
|                                        | Garderie du soir<br>16:30 - 19:00<br>Léa | Ð      |                                         |   | Garderie du soir<br>16:30 - 19:00<br>Léa | *  | Garderie du soir<br>16:30 - 19:00<br>Léa | Ø          | POF      | RTIN Milor    | L             |            |                   |             |             | •            |
|                                        | Accueil soir<br>16:30 - 18:30<br>Milou   |        |                                         |   | Accueil soir<br>16:30 - 18:30<br>Milou   |    | Accueil soir<br>16:30 - 18:00<br>Milou   | ٥          | Activit  | és            |               |            |                   |             |             | · ~          |
|                                        |                                          |        |                                         |   |                                          |    |                                          |            | Légen    | de            |               |            |                   |             |             | v            |

Des filtres permettent d'adapter l'affichage du planning en fonction de votre besoin :

- Un filtre permet d'adapter la vue du planning sur 1 mois, une semaine de 7 jours, une semaine de 5 jours ou sur une journée ou sous forme de liste

|  | Mois | Semaine | Semaine 5j | Jour | Liste |
|--|------|---------|------------|------|-------|
|--|------|---------|------------|------|-------|

- Un filtre permet de sélectionner les enfants que l'on souhaite afficher sur le planning. Le symbole indique que les activités de l'enfant sont affichées sur le planning. Au contraire, le symbole indique que les activités de l'enfant ne sont pas affichées sur le planning.

| Enfants            | $\sim$ |
|--------------------|--------|
| DEVAILLÉ EIsa      | -      |
| DEVAILLÉ Simon     |        |
| DEVAILLÉ Georgette |        |

Un filtre permet de choisir les activités souhaitées à afficher. Si une activité est représentée par le symbole
 alors elle s'affiche sur le planning. Par contre si elle est représentée par le symbole
 , elle ne s'affiche pas sur le planning.

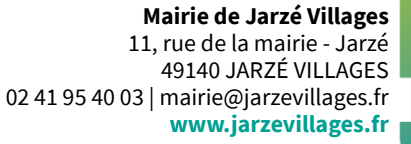

| Activités                  | $\lor$ |
|----------------------------|--------|
| 01/Péri MATIN/Lux          |        |
| 05/Sect. Jeunes Matin      |        |
| 06/Sect. Jeunes Repas      |        |
| 07/Sect. Jeunes Après-midi |        |

Chaque créneau est représenté par les éléments suivants :

- Un code couleur et des symboles qui représentent le statut du créneau avec une légende

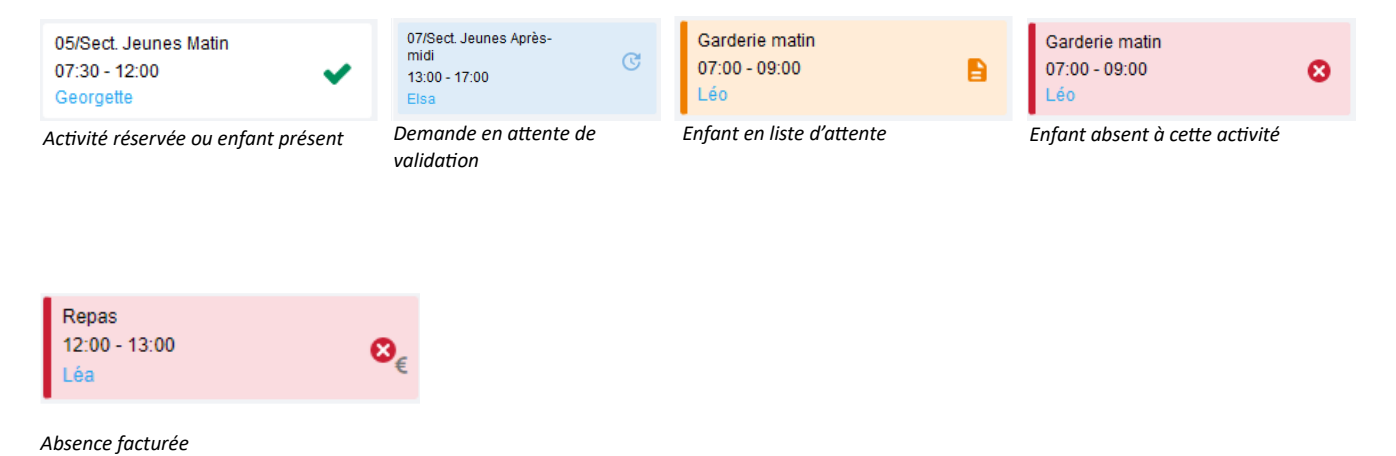

 Légende

 Non réservé

 Réservé ou présent(e)

 Absent(e)

 Absence facturée

 In liste d'attente

 Demande de réservation

 Demande d'annulation de réservation

- Une info-bulle sur chaque créneau qui récapitule le nom de l'activité, le jour ainsi que le statut. Cette infobulle s'affiche au survol de la souris sur le créneau.

| 05/Sect. Jeunes Matin<br>07:30 - 12:00<br>Georgette | ✓ 05/Sect. Jeunes Matin<br>07:30 - 12:00<br>Georgette                              | ~ |
|-----------------------------------------------------|------------------------------------------------------------------------------------|---|
| 05/Sect. Jeunes Matin<br>07:30 - 12:00              | 05/Sect. Jeunes Matin du 22/07 : Reservé<br>05/Sect. Jeunes Matin<br>07:30 - 12:00 |   |

- Le nom de vos enfants écrit sur chaque créneau pour lequel il est inscrit
- Le nom de l'activité
- Le créneau horaire de l'activité

## 3.1 Effectuer une demande de réservation ou d'absence (pour le restaurant scolaire uniquement)

Pas de réservation pour l'accueil périscolaire, les enfants inscrits sont pointés à la présence.

#### Pour effectuer une demande de réservation ou d'absence pour le restaurant scolaire :

La demande de réservation ne peut s'effectuer que sur une journée où l'enfant est inscrit. L'inscription est faite par la mairie au préalable.

La déclaration d'absence ne peut s'effectuer que sur une journée où l'enfant a réservé.

Pour chacune des demandes effectuées, vous pouvez l'annuler avant d'avoir eu une réponse à votre demande initiale de la part de votre collectivité.

Votre enfant ne pourra pas déjeuner au restaurant scolaire si vous n'avez pas consulté et modifié l'ensemble des données liées aux membres de votre famille sur le portail famille (responsables et enfants) et approuvé le règlement.

Nouveauté rentrée septembre 2024 : facturation au réel des repas pris/réservés, suppression des tarifs forfaitaires mensualisés.

La facture sera mensuelle, avec possibilité de règlement par prélèvement automatique (joindre un RIB au dossier d'inscription).

Fournir l'attestation délivrée par la CAF ou la MSA avec quotient familial à jour via le portail famille, sinon le tarif de la tranche la plus haute sera appliqué par défaut.

Pour les enfants mangeant occasionnellement, il vous est possible de cliquer directement sur le planning de l'enfant. Ce mode de fonctionnement permet d'effectuer rapidement une demande de réservation ou d'absence <u>au plus tard la veille du jour concerné avant 10h00</u>.

Pour chaque créneau, un historique des actions est disponible en cliquant sur celui-ci :

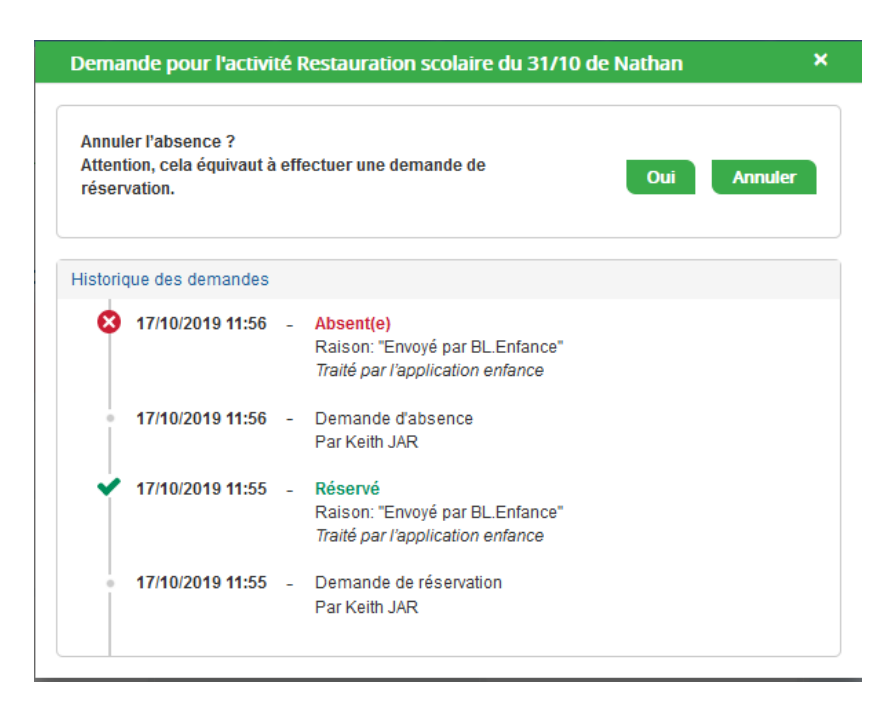

#### 3.1.1 Via le formulaire (conseillé pour les réservations ou absences sur une période)

La demande de réservation s'effectue via le bouton **Réservations** à droite du planning. La demande d'absence quant à elle s'effectue via le bouton **Absences**.

Ce mode de fonctionnement permet d'effectuer une réservation ou demande d'absence sur une longue période en précisant les journées concernées.

Exemple : Pour un enfant qui mangera 4 jours par semaine toute l'année, réservez l'activité « Repas », cochez les 4 jours, du 2/09/2024 au 4/07/2025

| Accueil / Espace famille / Planning / Rése | ervation d'activité                                                                                                    |
|--------------------------------------------|----------------------------------------------------------------------------------------------------|
| 1. Sélectionnez un enfant                  |                                                                                                    |
| Enfants                                    | ADERNO Maéva                                                                                                    |
| 2. Sélectionnez une activité               |                                                                                                    |
| Activités                                  | 7/ALSH-IS-Après-midi (ALSH Is/Tille Maternelle) du 03/09/2018 au 31/08/2019                                                                      |
| 3. Réservez                                |                                                                                                    |
| Contraintes                                | - Les dates de réservation doivent être comprises dans la période de l'inscription (du 03/09/2018 au 31/08/2019)                                 |
| Du                                         | 19/11/2018                                                                                                    |
| Au                                         | 19/11/2018                                                                                                    |
|                                            | Iundi (13:00 - 17:00)         mardi (13:00 - 17:00)         metred (13:00 - 17:00)         jeudi (13:00 - 17:00)         vendred (13:00 - 17:00) |
|                                            | Demander                                                                                                    |

### 4. Visualisation de vos demandes

Les activités sont visibles également en mode liste. Vous pouvez choisir d'afficher l'un ou l'autre mode grâce au lien **Planning/Liste** situé au-dessus du planning.

L'affichage sous forme de liste permet de visualiser l'ensemble de vos demandes dans un tableau. Vous pouvez filtrer les demandes par enfant.

| citoyen | Planning / Liste ( | 5 Résultats)            |               |                |                             |          |
|---------|--------------------|-------------------------|---------------|----------------|-----------------------------|----------|
|         | Enfants Tous       | ~                       |               |                |                             |          |
|         |                    |                         |               |                |                             |          |
|         | Prénom             | Type demande 🗢          | Etablissement | Activité       | Période                     | État 🗢   |
|         | Timéo              | Ajout de réservation R. | Ecole Lux     | 2/Repas Ecoles | 20 nov. 2018 - 20 nov. 2018 | Refusée  |
|         | Timéo              | Ajout de réservation R. | Ecole Lux     | 1/Péri MATIN   | 22 nov. 2018 - 22 nov. 2018 | Refusée  |
|         | Timéo              | Ajout de réservation R. | Ecole Lux     | 1/Péri MATIN   | 19 nov. 2018 - 19 nov. 2018 | Refusée  |
|         | Maéva              | Ajout de réservation R. |               |                | -                           | Acceptée |
|         | Timéo              | Ajout de réservation R. | Ecole Lux     | 1/Péri MATIN   | 20 nov. 2018 - 20 nov. 2018 | Refusée  |
|         |                    |                         |               |                |                             |          |
|         |                    |                         |               |                |                             |          |
|         |                    |                         |               |                |                             |          |

### 5. Notifications de vos demandes de réservation et d'absence des activités de vos enfants

Lors de la demande de réservation ou d'absence d'une activité, vous recevez un e-mail de confirmation de réception de votre demande. Il se présente de la façon suivante :

| Bonjour M.<br>Vos 4 demander<br>cours d'instruct                                | Matthieu I<br>s de réserv<br>ion :                                 | <b>BLMAN,</b><br>ation pour 1/Péri MATIN réalis                                                                                               | sées le 04/04/2019                                                   | à 09:14 <b>sont en</b>                      |
|---------------------------------------------------------------------------------|--------------------------------------------------------------------|----------------------------------------------------------------------------------------------------|----------------------------------------------------------------------|---------------------------------------------|
| Jour                                                                            | Heure                                                              | Type de la demande                                                                                                    | Enfant                                                               | Activité                                    |
| 06/05/2019                                                                      | 07:35                                                              | Réservation                                                                                                    | Mathias BLMAN                                                        | 1/Péri MATIN                                |
| 07/05/2019                                                                      | 07:35                                                              | Réservation                                                                                                    | Mathias BLMAN                                                        | 1/Péri MATIN                                |
| 09/05/2019                                                                      | 07:35                                                              | Réservation                                                                                                    | Mathias BLMAN                                                        | 1/Péri MATIN                                |
| 10/05/2019                                                                      | 07:35                                                              | Réservation                                                                                                    | Mathias BLMAN                                                        | 1/Péri MATIN                                |
| Nous vous tiend<br>Vous pouvez ég<br>Mes Demandes.<br>Si ce bou<br>https://port | lrons inform<br>alement vis<br>ton ne s'aff<br><u>ailtest.berg</u> | é de leur traitement.<br>ualiser vos demandes depuis<br>Mon espace citoyen<br>iche pas correctement, veuille<br>er-levrault.fr/pci-access/CDC | s votre espace citoy<br>ez cliquer sur le lien<br>Vallee Tille Ignon | en dans le menu<br>suivant :<br>894/accueil |
|                                                                                 |                                                                    |                                                                                                    |                                                                      |                                             |
| Vous pouvez ég<br>restant à votre                                               | alement la<br>disposition                                          | suivre dans votre espace cito                                                                                                    | yen, dans le menu                                                    | Mes Demandes.                               |
| Vous pouvez ég<br>restant à votre<br>cordialement                               | alement la<br>disposition                                          | suivre dans votre espace cito                                                                                                    | yen, dans le menu                                                    | Mes Demandes.                               |

Pour les réservations sur une longue période

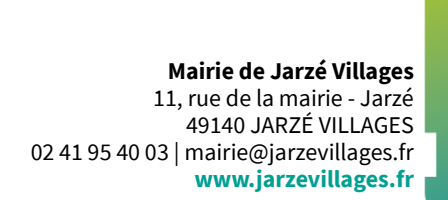

| Bonjour M. I<br>Votre demande<br>cours d'instruct                   | Matthieu<br>de réserva<br>tion : | BLMAN,<br>ation pour 2/Repas Sco réali                                                                                | sée le 04/04/2019                                                 | à 09:09 <b>est en</b>                       |
|---------------------------------------------------------------------|----------------------------------|----------------------------------------------------------------------------------------------------|-------------------------------------------------------------------|---------------------------------------------|
| Jour                                                                | Heure                            | Type de la demande                                                                                                    | Enfant                                                            | Activité                                    |
| 12/04/2019                                                          | 12:00                            | Réservation                                                                                                    | Annette BLMAN                                                     | 2/Repas Sco                                 |
| Nous vous tiend                                                     | frons inform                     | é de leur traitement.                                                                                                 |                                                                   |                                             |
| Vous pouvez ég<br>Mes Demandes.<br>Si ce bou<br><u>https://port</u> | alement vis<br>iton ne s'aff     | Ualiser vos demandes depuis<br>Mon espace citoyen<br>iche pas correctement, veuille<br>ter-levrault.fr/pci-access/CDC | votre espace citoy<br>z cliquer sur le lien<br>Vallee Tille Ignon | en dans le menu<br>suivant :<br>894/accueil |
| Vous pouvez ég                                                      | alement la                       | suivre dans votre espace cito                                                                                         | yen, dans le menu                                                 | Mes Demandes.                               |
| restant à votre                                                     | disposition                      |                                                                                                    |                                                                   |                                             |
| cordialement                                                        |                                  |                                                                                                    |                                                                   |                                             |
| le service enfan                                                    | ce ieuness                       | de la COVATI                                                                                                    |                                                                   |                                             |

#### Pour les réservations sur un créneau donné

Lorsque votre demande a été acceptée ou refusée, vous recevez un e-mail d'accusé de traitement. Celui-ci est envoyé deux fois dans la journée, à 13h et à 18h. Celui de 13h rassemble toutes les réservations acceptées ou refusées entre 18h01 du jour n-1 et 13h du jour n. Quant au mail de 18h, il rassemble toutes les réservations acceptées ou refusées entre 13h01 et 18h du jour donné. Ces e-mails se présentent de la façon suivante :

| fficher les images |                              |                            |                         |                 |                   |         |
|--------------------|------------------------------|----------------------------|-------------------------|-----------------|-------------------|---------|
|                    |                              |                            |                         |                 |                   |         |
|                    | Bonjour M.<br>21 de vos dema | Matthieu I<br>andes ont él | BLMAN,<br>té traitées : |                 |                   |         |
|                    | Jour                         | Heure                      | Type de la<br>demande   | Activité        | Enfant            | Statut  |
|                    |                              | 12:00                      | Réservation             | 2/Repas<br>Sco  | Annette<br>BLMAN  | Refusé* |
|                    | 11/04/2019                   | 12:00                      | Réservation             | 2/Repas<br>Sco  | Mathias<br>BLMAN  | Refusé* |
|                    |                              | 16:20                      | Réservation             | 4/Péri<br>SOIR  | Mathias<br>BLMAN  | Refusé* |
|                    | 12/04/2019                   | 16:20                      | Réservation             | 4/Péri<br>SOIR  | Mathias<br>BLMAN  | Refusé* |
|                    | ά.                           | 07:00                      | Réservation             | 1/Péri<br>MATIN | Annette<br>BLMAN  | Refusé* |
|                    |                              | 12:00                      | Réservation             | 2/Repas<br>Sco  | Annette<br>BLMAN  | Refusé* |
|                    | 29/04/2019                   | 12:00                      | Réservation             | 2/Repas<br>Sco  | Mathias<br>BLMAN  | Refusé* |
|                    |                              | 16:20                      | Réservation             | 4/Péri<br>SOIR  | Mathias<br>BLMAN  | Refusé* |
|                    |                              | 16:30                      | Réservation             | 4/Péri<br>SOIR  | Annette<br>BLMAN  | Refusé* |
|                    | 0                            | 07:00                      | Réservation             | 1/Péri<br>MATIN | Annette<br>BLMAN  | Refusé* |
|                    | 30/04/2019                   | 12:00                      | Réservation             | 2/Repas         | Mathias<br>BI MAN | Refusé* |

À chaque évolution de votre demande, vous pouvez retrouver les informations apportées par votre collectivité au niveau du menu **Mon espace citoyen/Mes demandes**. Si une de vos demandes a été modifiée, vous en êtes informé grâce au message « 1 nouveau(x) message(s) » qui s'affiche sur la ligne de la demande concernée :

| 1111110           |                          |                                        |                       |                      |                                      |
|-------------------|--------------------------|----------------------------------------|-----------------------|----------------------|--------------------------------------|
| Type (<br>demande | 21 sélectionnés 🔹        | Etat                                   | En cours              | Traité               | Tous                                 |
| Référence         | Référence                | Rect                                   | nercher Réinitialiser |                      |                                      |
|                   |                          |                                        |                       |                      |                                      |
|                   |                          |                                        |                       |                      |                                      |
|                   |                          |                                        |                       | Tout marquer com     | ne lu Marquer la sélection comme lue |
| Réf. 🗢            | Date 👻                   | Description 🗢                          | Statut 🗢              | Demandes modifiées 🗢 | Actions                              |
| 17 376 961        | 22 janv. 2020 à 16:44:05 | Modification d'info bancaire principal | En cours              |                      | ٩                                    |
| 17 376 956        | 22 janv. 2020 à 16:44:05 | Modification du responsable            | En cours              |                      | ٩                                    |
| 17 376 936        | 22 janv. 2020 à 16:43:01 | Modification complément enfant         | En cours              |                      | ٩                                    |
| 17 376 924        | 22 janv. 2020 à 16:42:56 | Ajout individu autorisation            | En cours              |                      | ٩                                    |
| 17 376 916        | 22 janv. 2020 à 16:42:56 | Ajout individu autorisation            | En cours              |                      | ٩                                    |
| 17 376 896        | 22 janv. 2020 à 16:42:25 | Modification des vaccins               | En cours              |                      | ٩                                    |
|                   |                          |                                        |                       |                      |                                      |

Le bouton vous permet d'accéder à l'historique de la demande.

Accueil / Mon espace citoyen / Mes demandes / Demande 14 608 487 Détail de ma demande : BLMAN Annette Date de début 07/12/2018 Date de fin 07/12/2018 Structure Ecole Marcilly/Tille Maternelle Activit 1/Péri MATIN Raison absent Historique de la demande -lt Ċ 30 nov. 2018 11:43:36 Ċ 4 30 nov. 2018 11:56:42 le transmise à l'application métie Statut : En cours d'instruction 30 nov. 2018 11:57:37 Statut : Accepté

### 6. Votre espace de facturation

Au niveau du menu **Espace Facturation**, vous retrouvez les factures émises par votre collectivité pour le paiement des activités de vos enfants, auxquelles sont associé les règlements.

La liste des factures vous permet de visualiser si vous avez des factures à payer grâce au bouton

| Pour chacune des factures, le bouton | 💾 vou | permet de v | visualiser le | e détail de | la facture |
|--------------------------------------|-------|-------------|---------------|-------------|------------|
|--------------------------------------|-------|-------------|---------------|-------------|------------|

| espace citoven | Llistorique des | factures (A Décult | (atc)        |            |                 |   |    |      |              |             |         |                          |                   |       |
|----------------|-----------------|--------------------|--------------|------------|-----------------|---|----|------|--------------|-------------|---------|--------------------------|-------------------|-------|
| pace choyen    | Historique des  | Tactures (4 Result | ats)         |            |                 |   |    |      |              |             |         |                          |                   |       |
| mille          | Nature          | Toutes             | ~            | Année      | Toutes          | ~ | Ok |      |              |             |         |                          |                   |       |
| cturation      |                 |                    |              |            |                 |   |    |      |              |             |         |                          |                   |       |
| dez-vous       |                 | Date 👻             | Numéro       | Echéance   | Emetteur        |   |    |      |              |             | Montant | Statut                   | Téléch            | arger |
|                |                 | 05/07/2019         | 2019-06-3662 | 31/07/2019 | Portal Familles |   |    |      |              |             | 14,10 € | Transmis e<br>trésorerie | n <b>L</b>        |       |
|                |                 | 17/06/2019         | 2019-06-3295 | 20/06/2019 | Portal Familles |   |    |      |              |             | 6,40 €  | Payée                    |                   |       |
| ter            |                 |                    |              |            |                 |   |    | Date | Nº Opération | Description |         |                          | Noven de naiement | Mont  |
|                |                 |                    |              |            |                 |   |    |      |              |             |         |                          |                   |       |
|                |                 |                    |              |            |                 |   |    |      |              |             |         |                          | Solde à payer     | 0,    |
|                |                 | 12/06/2019         | 2019-06-3328 | 01/07/2019 | Portal Familles |   |    |      |              |             | 5,45€   | Payée                    |                   |       |
|                |                 | 11/04/2019         | 2019-24-2723 | 25/04/2019 | Portal Familles |   |    |      |              |             | 6,40 €  |                          |                   |       |

### 7. Les modules complémentaires

Les modules complémentaires ne sont pas fournis par défaut lors de la souscription d'un portail famille. Ces modules sont donc disponibles uniquement pour les collectivités ayant souscrit à ces modules.

#### 7.1 Gérer vos pièces justificatives

Au niveau du menu **Espace famille / Pièces justificatives** vous pouvez ajouter, modifier ou visualiser les documents nécessaires et demandés par le service enfance.

| Accuell              | Pièces justification | ves                |             |             |                        |            |                |          |
|----------------------|----------------------|--------------------|-------------|-------------|------------------------|------------|----------------|----------|
| A Mon espace citoyen | Filtres              |                    |             |             |                        |            |                | ≡        |
| Space famille        | Etat                 | Tous (5) 🔻         |             | Obligatoire | uniquement             |            |                |          |
| Espace facturation   | Document             | – aucun filtre – 🔻 | ]           | Rechercher  |                        |            |                |          |
| Prise de rendez-vous |                      |                    |             |             |                        |            |                |          |
| Menu de la cantine   | Obligatoire 🗘        | 0                  | Etat ¢      |             | Document *             | Enfant 🗢   | Fin validité 单 | Actions  |
| Téléservices         | Non                  | 1                  | Transmis    |             | Attestation Assurance  |            | 31/12/2022     | <b>Ø</b> |
| citoyennetê          | Oui                  |                    | À compléter |             | Autorisation parentale | Léa        | 31/08/2022     | ß        |
|                      | Oui                  |                    | À compléter |             | Autorisation parentale | Milou      | 31/08/2022     | CK (     |
|                      | Oui                  |                    | À compléter |             | Autorisation parentale | Enfant sup | 31/08/2022     | (C)      |
|                      | Non                  | 1                  | Transmis    |             | blocage                | Léa        |                | <b>Ø</b> |
|                      | Non                  | 1                  | Transmis    |             | blocage                | Alla       |                | <b>Ø</b> |
|                      | Non                  | 1                  | Transmis    |             | blocage                | llan       |                | <b>Ø</b> |
|                      | Non                  | 1                  | Transmis    |             | blocage                | Milou      |                | <b>Ø</b> |
|                      | Non                  |                    | Å compléter |             | blocage                | Enfant sup |                | Ø        |
|                      | Non                  | 1                  | Obsolète    |             | Carnet vaccination     | llan       | 31/03/2022     |          |

Des filtres sont présents afin d'améliorer l'affichage de la liste des pièces justificatives :

- Filtre Etat, avec les valeurs possibles suivantes :

- → Transmis : la pièce justificative a été ajoutée dans le portail et transmise à BL.enfance
- → Invalide : la pièce justificative a été rejetée par BL.enfance
- → A compléter : aucun fichier n'a été ajouté par l'usager ou la collectivité
- → En cours de validation : au moins un fichier a été ajouté et celui-ci n'a pas encore été intégré dans BL.enfance
- → Obsolète : la date de fin de validité du document est dépassée

Mairie de Jarzé Villages

11, rue de la mairie - Jarzé 49140 JARZÉ VILLAGES 02 41 95 40 03 | mairie@jarzevillages.fr www.jarzevillages.fr - Filtre Document, contient la liste des documents paramétrés dans BL.enfance

- Case à cocher **Obligatoire uniquement**, permet d'afficher uniquement les pièces justificatives obligatoires parmi la liste

#### Mairie de Jarzé Villages

11, rue de la mairie - Jarzé 49140 JARZÉ VILLAGES 02 41 95 40 03 | mairie@jarzevillages.fr www.jarzevillages.fr